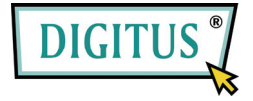

# ESATA II EXPRESS KART

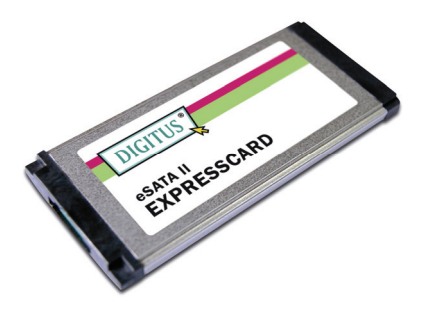

#### Kullanım Kılavuzu DS-31101-1

Tüm marka adları ve ticari markalar ilgili sahiplerine aittir.

### Özellikler ve Yararlar

- ExpressCard Belirtimi 1.0 ile tam uyumlu
- ExpressCard/34 Biçim Katsayısı Modülü
- 3.0 Gbps seri ATA nesil 2 aktarım hızı
- Bir eSATA (harici Seri ATA) bağlantı noktası
- Harici Seri ATA bağlantı noktası için tak-çıkar destekler
- Sistem performansını en üst düzeye çıkarmak için SATA II NCQ (Yerel Komut Kuyruğa Alma) destekler
- Windows<sup>®</sup> 2000, XP/2003/Vista/7 destekler (32 bit ve 64 bit)

### Veri Yolu Arabirimi

ExpressCard/34

### Konektör

1 adet eSATA

### Sistem Gereksinimleri

 Windows<sup>®</sup> 2000, XP/2003/Vista/7 (32 bit ve 64 bit) Boş ExpressCard yuvasına sahip, ExpressCard destekli sistem

## Paket İçeriği

- 1 adet eSATA II 300 1-Port ExpressCard
- 1 adet Sürücü CD'si
- 1 adet Kullanım Kılavuzu

Not: İçerik, ülkeye/pazara bağlı olarak değişebilir.

### Donanım Kurulumu

Kartın kurulumuna yönelik genel talimatlar aşağıda sağlanmaktadır. Sistem tasarımı değişiklik gösterebileceğinden, gerekirse daha fazla bilgi için sisteminizin başvuru kılavuzuna bakın. Kartı, sisteminizin ExpressCard yuvasına takın. Sağlam bağlantı için, tam olarak yerine oturduğundan emin olun.

### Sürücü Kurulumu

- eSATA II 300 1-Port ExpressCard ile gelen sürücü CD'sini, CD-ROM Sürücünüze takın.
- 2. Windows masaüstünden Başlat, Çalıştır komutuna tıklayın.
- D:\ DS-31101-1\Setup.exe yazıp Tamam düğmesine tıklayın.
  (D: kısmını CD-ROM sürücünüzün harfiyle değiştirin)
- 4. Kurulumu tamamlamak için ekrandaki talimatları izleyin.

#### Sürücü Kurulumunu Doğrulama

- Bilgisayarım simgesine sağ tıklayıp, Yönet komutuna tıklayın.
- 2. Aygıt Yöneticisi öğesini seçin.
- 3. Şunu bulun:

Windows® 2000/XP/2003: SCSI ve RAID Denetleyiciler öğesine çift tıklayın:

- Silicon Image Sil 3531 SATA Controller gösterilmelidir. Windows<sup>®</sup> Vista/7:

Depolama denetleyicileri öğesine çift tıklayın:

- Silicon Image Sil 3531 SATA Controller gösterilmelidir.

### Tak-Çıkar Sabit Disk Sürücüler

Açık bir sistemden bir sürücüyü kaldırmak için şunları yapın:

- Bilgisayarım simgesine sağ tıklayıp, Yönet komutuna tıklayın.
- 2. Aygıt Yöneticisi öğesini seçin.
- Disk Sürücüleri öğesine tıklayın, hedef diske sağ tıklayın ve Devre Dışı Bırak/Etkinleştir komutunu seçin.
- 4. Artık hedef diski kaldırabilirsiniz.